## TO: EPSON 愛用者 FROM: EPSON 客服中心 主題敘述: 如何在 Windows 7 自訂紙張格式

步驟 1:點選左下角"開始",並選擇控制台--"裝置和印表機"。

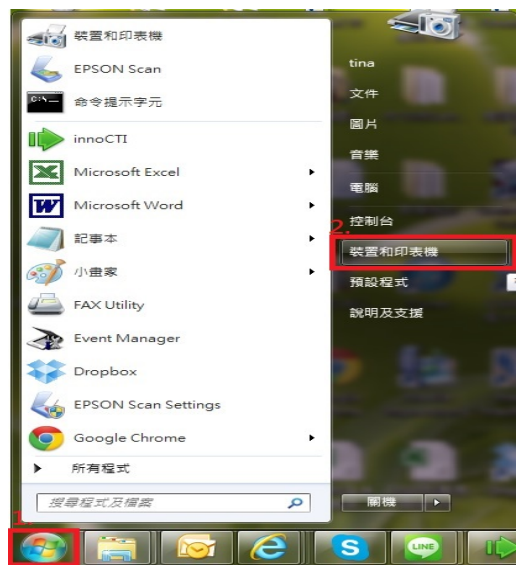

步驟 2:點選欲設定的印表機型號,在點選左上角"列印伺服器內容",例如:選擇要設定的機型 Epson LQ-670C,再選擇上方"列印伺服器內容"。

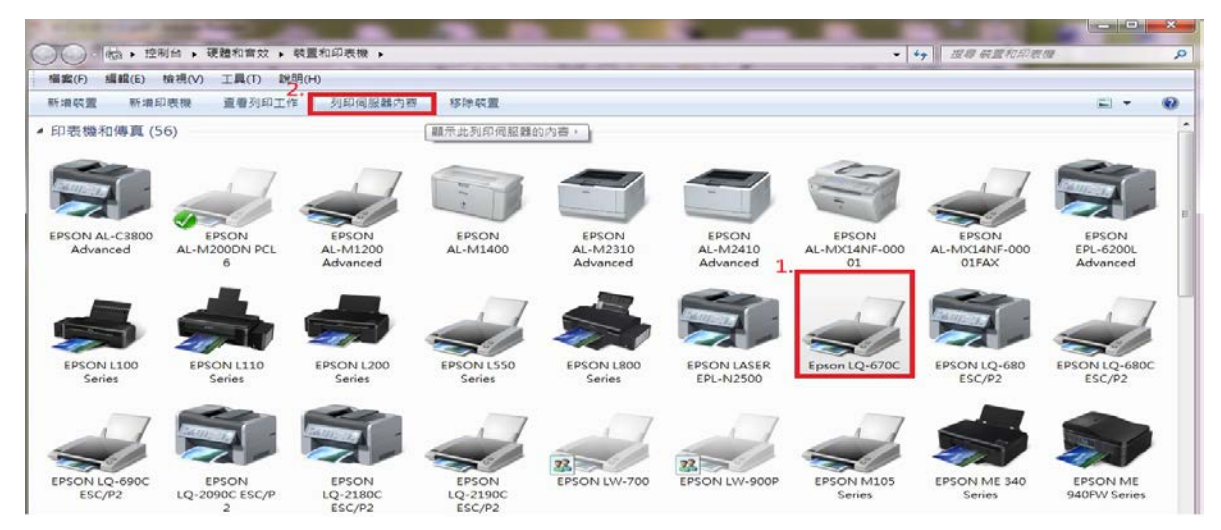

步驟 3:點選"建立新格式"。

| 石列伺服器上                                                                                                    | 上田勺村谷 코℃(F):                                         | IINA-F                                     | PC                                            |                           |                 |
|----------------------------------------------------------------------------------------------------|------------------------------------------------------|--------------------------------------------|-----------------------------------------------|---------------------------|-----------------|
| 10.2*21<br>10x11                                                                                                    |                                                      |                                            |                                               | <u> </u>                  | 刪除(D)           |
| 10×11"                                                                                                    |                                                      |                                            |                                               |                           | (井方坊ま)(0)       |
| 10×14<br>10×15 公分                                                                                                    |                                                      |                                            |                                               | -                         | 100 19 1E 20(3) |
|                                                                                                    | r                                                    |                                            |                                               |                           |                 |
| 格式名稱(N)                                                                                                    | 10.2*                                                | 21                                         |                                               |                           |                 |
|                                                                                                    |                                                      |                                            |                                               |                           |                 |
| □ 建立新格                                                                                                    | 式(C)                                                 |                                            |                                               |                           |                 |
| 建立新格                                                                                                    | 式(C)                                                 | 9 7 25 AD 45                               | 在1817,林谷                                      | 122 5 1 /24               |                 |
| ■ 建立新格<br>編輯現有的#<br>存格式]。                                                                                            | <b>式(C)</b><br>宮稱及尺寸來,                               | 定義新的紙                                      | 張榕式,然後                                        | 按一下 [儲                    |                 |
| ■建立新格<br>編輯現有的<br>存格式]。                                                                                              | <b>式(C)</b><br>宮禰及尺寸來.                               | 定義新的紙                                      | 張榕式,然後                                        | 按一下 [儲                    |                 |
| ■建立新格<br>編輯現有的<br>存格式]。<br>格式描述(图)                                                                                   | 式(C)<br>宮稱及尺寸來<br>賽量)                                | 定義新的紙                                      | 張榕式,然後                                        | 按一下 [儲                    |                 |
| <ul> <li>建立新格<br/>編輯現有的<br/>存格式]。</li> <li>格式描述(E</li> <li>單位:</li> </ul>                                            | 式(C)<br>名稱及尺寸來<br>賽量)<br>④ 公制(                       | 定義新的紙<br>(M)                               | 張榕式,然後<br>〇 英制(E)                             | 按一下 [儲                    |                 |
| <ul> <li>建立新格</li> <li>編輯現有的4</li> <li>存格式]。</li> <li>格式描述(E</li> <li>單位:</li> <li>紙張大小:</li> </ul>                  | 式(C)<br>名稱及尺寸來<br><b>寶星)</b><br>④ 公制(                | 定義新的紙<br>(M)<br>印表機範題                      | 張檜式,然後<br>◎ 英制(E)<br>副邊界:                     | 按一下 [儲                    |                 |
| <ul> <li>建立新格</li> <li>編輯現有的者</li> <li>存格式]。</li> <li>格式描述(E</li> <li>單位:</li> <li>紙張大小:</li> <li>寬度(W):</li> </ul>  | 式(C)<br>宮稲及尺寸來.<br><b>変量)</b><br>④ 公制(<br>10.20cm    | 定義新的紙<br>(M)<br>印表機範<br>] 左(L):            | 張悟式,然後<br>◎ 英制(E)<br>圖邊界:<br>0.00cm           | 按一下 [儲<br>] 上 <b>()</b> : | 0.00cm          |
| <ul> <li>建立新格<br/>編輯現有的#<br/>存格式]。</li> <li>格式描述(提<br/>單位:</li> <li>紙張大小:</li> <li>寬度(W):</li> <li>高度(H):</li> </ul> | 式(C)<br>名稱及尺寸來<br>夏里)<br>② 公制(<br>10.20cm<br>21.00cm | 定義新的紙<br>(M)<br>印表機範<br>] 左(L):<br>] 右(R): | 張悟式,然後<br>② 英制(E)<br>圖邊界:<br>0.00cm<br>0.00cm | 按一下 [儲<br>上(T):<br>下(B):  | 0.00cm          |

步驟 4:將"格式名稱"欄位中的字元刪除,然後輸入"您要取的格式代表名稱"。

(建議輸入英文或數字)。如下(圖二),設定名稱為Custom。

| 🖶 列印伺服器 - 內容                             | 🖶 列印伺服器 - 內容                             |
|------------------------------------------|------------------------------------------|
| 格式 連接埠 驅動程式 安全性 進階                       | 格式 連接埠 驅動程式 安全性 進階                       |
| 右列伺服器上的格式(F): TINA-PC                    | 右列伺服器上的格式(F): TINA-PC                    |
| 10x11                                    | 10x11                                    |
| 10x11"                                   | 10x11"                                   |
| 10x14 備存格式(S)                            | 10x15 公分 儲存格式(S)                         |
| 10×15 公分 (具標籤)                           | 10x15 公分 (具標籤) 🔻                         |
| 格式名稱(N): 10×11                           | 格式名稱(N): Custom                          |
| ☑ 建立新格式(C)                               | ☑ 建立新格式(C)                               |
| 編輯現有的名稱及尺寸來定義新的紙張格式,然後按一下 [儲<br>存格式]。    | 編輯現有的名稱及尺寸來定義新的紙張格式,然後按一下 [儲<br>存格式]。    |
| 格式描述 (度量)                                | 格式描述 (度量)                                |
| 単位: ◎ 公制(M) ◎ 英制(E)                      | 單位: ◎ 公制(M) ◎ 英制(E)                      |
| 紙張大小: 印表機範圍邊界:                           | 紙張大小: 印表機範圍邊界:                           |
| 寬度(W): 25.40cm 左(L): 0.00cm 上(T): 0.00cm | 寬度(W): 25.40cm 左(L): 0.00cm 上(T): 0.00cm |
| 高度(H): 27.94cm 右(R): 0.00cm 下(B): 0.00cm | 高度(H): 27.94cm 右(R): 0.00cm 下(B): 0.00cm |
| 😚 變更格式設定(G)                              | 🥐 變更格式設定(G)                              |
| <b>闘閉</b> 取消 套用(A)                       | [] 取消 (A)                                |
|                                          |                                          |

(圖一)

(圖二)

步驟 5:請輸入您要自訂的紙張寬度及高度(即頁長),並勾選紙張長、寬單位 \*例如:紙張長度 21.5 公分、高度 14 公分,下方"格式描述"勾選"公制", 寬度欄位輸入"21.5"、高度輸入"14"。

|                                                                                                    | 連接埠                                             | 驅動                                    | 程式 安全                                    | 生 進階                                   |                           |                  |
|----------------------------------------------------------------------------------------------------|-------------------------------------------------|---------------------------------------|------------------------------------------|----------------------------------------|---------------------------|------------------|
| 右列伺                                                                                                    | 服器上的                                            | 内格式(F                                 | ): TIN                                   | A-PC                                   |                           |                  |
| 10×11<br>10×11<br>10×14<br>10×15<br>10×15                                                                                                    | "<br>公分<br>公分 (J                                | 具櫄籤)                                  |                                          |                                        | •                         | 删除(D)<br>儲存格式(S) |
| 格式名                                                                                                    | 稱(N):                                           | C                                     | ustom                                    |                                        |                           |                  |
| ☑ 建工                                                                                                    | Z新格式<br>有的名词                                    | ;(C)<br>稱及尺寸                          | 寸來定 <b>義</b> 新的                          | 的紙張格式,然後                               | 按一下[儲                     |                  |
| <ul> <li>✓ 建工<br/>編輯現<br/>存格式</li> <li>1.<br/>単位:</li> </ul>                                                                                                    | ☑新格式<br>有的名:<br>]。<br>苗述 (度                     | ;(C)<br>稱及尺 <sup></sup><br>量)<br>() グ | 寸來定義新的<br>∑制(M)                          | 助紙張格式,然後 ○ 英制(E)                       | 按一下 [儲                    |                  |
| <ul> <li>✓ 建工<br/>編輯現<br/>存格式</li> <li>1<sup>格式打</sup><br/>單位:</li> <li>紙張ブ</li> </ul>                                                                                                    | Z新格式<br>有的名:<br>]。<br>苗述 (度                     | (C)<br>稱及尺寸<br>量)<br>@ 2              | 寸來定義新的<br>公制(M)<br>和表機                   | 的紙張格式,然後<br>◎ 英制(E)<br>範圍邊界:           | 按一下 [儲                    |                  |
| <ul> <li>✓ 建工<br/>編輯現<br/>存格式</li> <li>1.<br/>1.<br/>1.</li></ul>                                                                                                    | Z新格式<br>有的名:<br>]。<br>苗述(度<br>大小:<br>W):        | (C)<br>稱及尺寸<br>量)<br>② 2<br>21.5cr    | J 來定義新的<br>公制(M)<br>印表機<br>方表機<br>方(L):  | 的紙張格式,然後<br>◎ 英制(E)<br>範圍邊界:<br>0.00cm | 按一下[儲     上(T):           | 0.00cm           |
| <ul> <li>✓ 建工<br/>編輯現式</li> <li>1.<br/>1.<br/>1.<br/>1.<br/></li> <li>1.<br/>1.<br/>1.<br/></li> <li>1.<br/>1.<br/></li> <li>1.<br/>1.<br/></li> <li>1.<br/>1.<br/></li> <li>1.<br/>1.<br/></li> <li>1.<br/>1.<br/></li> <li>1.<br/></li> <li>1.<br/></li> <li>1.<br/>1.<br/></li> <li>1.<br/><li>1.<br/></li> <li>1.<br/></li> <li>1.<br/></li> <li>1.<br/>1.<br/></li> <li>1.<br/></li> <li>1.<br/></li> <li>1.<br/></li> <li>1.<br/>1.<br/></li> <li>1.<br/>1.<br/></li> <li>1.<br/></li> <li>1.<br/></li> <li>1.<br/><li>1.<br/></li> <li>1.<br/></li> <li>1.<br/><li>1.<br/></li> <li>1.<br/></li> <li>1.<br/><li>1.<br/></li> <li>1.<br/><li>1.<br/></li> <li>1.<br/>1.<br/></li> <li>1.<br/>1.<br/></li> <li>1.<br/></li> <li>1.<br/></li> <li>1.<br/></li> <li>1.<br/></li> <li>1.<br/></li> <li>1.<br/></li> <li>1.<br/></li> <li>1.<br/></li> <li>1.<br/></li> <li>1.<br/></li> <li>1.<br/></li> <li>1.<br/><li>1.<br/></li> <li>1.<br/></li> <li>1.<br/></li> <li>1.<br/></li> <li>1.<br/></li> <li>1.<br/></li> <li1.< td=""><td>z新格式<br/>有的名:<br/>]。<br/>苗述(度<br/>t小:<br/>W):<br/>H):</td><td>(C)<br/>稱及尺寸<br/>量)<br/>21.5cr<br/>14cm</td><td>1 來定義新的<br/>公制(M)<br/>和<br/>和<br/>和<br/>五(R):</td><td>○ 英制(E)<br/>範圍邊界:<br/>0.00cm<br/>0.00cm</td><td>推按一下 [儲<br/>上(T):<br/>下(B):</td><td>0.00cm<br/>0.00cm</td></li1.<></li></li></li></li></li></li></ul> | z新格式<br>有的名:<br>]。<br>苗述(度<br>t小:<br>W):<br>H): | (C)<br>稱及尺寸<br>量)<br>21.5cr<br>14cm   | 1 來定義新的<br>公制(M)<br>和<br>和<br>和<br>五(R): | ○ 英制(E)<br>範圍邊界:<br>0.00cm<br>0.00cm   | 推按一下 [儲<br>上(T):<br>下(B): | 0.00cm<br>0.00cm |

步驟 6: 輸入完畢請點選"儲存格式"。

|                                                                                                    | <sup>钱</sup> 卓 驅動                                                                         | 程式 安全                                    | 性進                                                                                     | 谐                                        |                          |                  |
|----------------------------------------------------------------------------------------------------|-------------------------------------------------------------------------------------------|------------------------------------------|----------------------------------------------------------------------------------------|------------------------------------------|--------------------------|------------------|
| 右列伺服器                                                                                                    | 上的格式(                                                                                     | F): TIM                                  | A-PC                                                                                   |                                          |                          |                  |
| 10x11                                                                                                    |                                                                                           |                                          |                                                                                        |                                          | *                        | 刪除(D)            |
| 10x11"                                                                                                    |                                                                                           |                                          |                                                                                        |                                          |                          |                  |
| 10x14<br>10x15 公分                                                                                                    |                                                                                           |                                          |                                                                                        |                                          |                          | 儲存格式(S)          |
| 10×15 公分                                                                                                    | (具櫄籖)                                                                                     |                                          |                                                                                        |                                          | -                        |                  |
|                                                                                                    |                                                                                           | -<br>                                    |                                                                                        |                                          |                          |                  |
| 格式名稱(N                                                                                                    | I): C                                                                                     | ustom                                    |                                                                                        |                                          |                          |                  |
| ☑ 建立新格                                                                                                    | 計(C)<br>々無正□·                                                                             | 十本史美和                                    | 2년 종태 귀트 11                                                                            | ×                                        | 按二下(供                    |                  |
| ☑ 建立新格<br>編輯現有的<br>存格式]。 △格式描述(                                                                                         | 計(C)<br>名稱及尺<br>(度量)                                                                      | 寸來定義新                                    | 的紙張帮                                                                                   | 的式,然後                                    | 按一下 [儲                   |                  |
| <ul> <li>✓ 建立新格<br/>編輯現有的<br/>存格式]。</li> <li>         格式描述(     </li> <li>         単位:     </li> </ul>                  | 計(C)<br>名稱及尺<br>(度量)<br>() (夏量)                                                           | 寸來定義新i<br>公制(M)                          | 的紙張橋                                                                                   | 各式 , 然後<br>英制(E)                         | 按一下 [儲                   |                  |
| <ul> <li>         建立新机<br/>編輯現有的<br/>存格式]。         一格式描述(         單位:         紙張大小:         </li> </ul>                 | (C)<br>名稱及尺<br>(度量)<br>() (度量)                                                            | 寸來定義新<br>公制(M)<br>印表根                    | 的紙張帮<br>〇<br>幾範圍邊                                                                      | 皆式,然後<br>英制(E)<br>界:                     | 按一下 [儲                   |                  |
| <ul> <li>☑ 建立新梢<br/>編輯現有的<br/>存格式]・</li> <li>格式描述(</li> <li>單位:</li> <li>紙張大小:</li> <li>寬度(W):</li> </ul>               | 武(C)<br>名稱及尺<br>度量)<br>② (<br>21.5cm                                                      | 寸來定義新<br>公制(M)<br>印表様<br>m 左(L):         | 的紙張格<br>〇<br>幾範圍邊                                                                      | 各式,然後<br>英制(E)<br>界:<br>0.00cm           | 按一下 [儲<br>上(T):          | 0.00cm           |
| <ul> <li>✓ 建立新梢<br/>編輯現現有的<br/>存格式]。</li> <li>← 格式描述(<br/>單位:</li> <li>紙張大小:</li> <li>寬度(W):</li> <li>高度(H):</li> </ul> | <ul> <li>(C)</li> <li>名稱及尺</li> <li>(度量)</li> <li>② (<br/>21.5cm</li> <li>14cm</li> </ul> | 寸來定義新<br>公制(M)<br>印表根<br>m 左(L):<br>古(R) | 的紙張林<br>()<br>)<br>()<br>()<br>()<br>()<br>()<br>()<br>()<br>()<br>()<br>()<br>()<br>( | 各式,然後<br>英制(E)<br>界:<br>0.00cm<br>0.00cm | 按一下 [儲<br>上(T):<br>下(B): | 0.00cm<br>0.00cm |

步驟 7:請點選"關閉"。

注意:如果您所自訂的紙張格式無法於印表機紙張大小選項中選到,即代表您所自訂的紙張格式是大於印表機的最大可列印範圍或小於印表機最小的可列印範圍。

| 谷式 連接                                                                                                    | 埠 驅動程式                                               | 安全性                                    | 進階                                      |                          |                  |
|----------------------------------------------------------------------------------------------------|------------------------------------------------------|----------------------------------------|-----------------------------------------|--------------------------|------------------|
| 右列伺服器」                                                                                                    | 的格式(F):                                              | TINA-P                                 | C                                       |                          |                  |
| C size sheet<br>C5 (162 x 2<br>Card 148 x<br>Com10 (4.1                                                                     | t<br>29mm)<br>105 mm<br>.25 x 9.5")                  |                                        |                                         | <b>^</b>                 | 刪除(D)<br>儲存格式(S) |
| Custom                                                                                                    |                                                      |                                        |                                         |                          |                  |
| 格式名稱(N)                                                                                                    | : Custo                                              | m                                      |                                         |                          |                  |
| ☑ 建立新格<br>編輯現有的                                                                                                    | 式(C)<br>名稱及尺寸來》                                      | 定義新的紙                                  | 張格式, <u>然後</u> 著                        | 按一下 [儲                   |                  |
| ☑ 建立新格<br>編輯現有的:<br>存格式]。                                                                                                   | 式(C)<br>名稱及尺寸來又<br>寛量)                               | 定義新的紙:                                 | 張格式,然後                                  | 按一下 [儲                   |                  |
| <ul> <li>✓ 建立新格<br/>編輯現有的:<br/>存格式]。</li> <li>格式描述()</li> <li>単位:</li> </ul>                                                | 式(C)<br>名稱及尺寸來<br>寛量)<br>④ 公制(                       | 定義新的紙!<br>M)                           | 張格式,然後<br>◎ 英制(E)                       | 按一下 [儲                   |                  |
| <ul> <li>(型)建立新格<br/>編輯現有的:<br/>存格式]。</li> <li>格式描述()</li> <li>単位:</li> <li>紙張大小:</li> </ul>                                | 式(C)<br>名稱及尺寸來派<br>寛量)<br>④ 公制(                      | 定義新的紙!<br>M)<br>印表機範層                  | 張格式 <sup>,</sup> 然後:<br>◎ 英制(E)<br>圓邊界: | 安一下 [儲                   |                  |
| <ul> <li>✓ 建立新格<br/>編輯現有的:<br/>存格式]。</li> <li>格式描述()</li> <li>単位:</li> <li>紙張大小:</li> <li>寬度(W):</li> </ul>                 | 式(C)<br>名稱及尺寸來                                       | 定義新的紙<br>M)<br>印表機範圍<br>左(L):          | 張格式,然後                                  | 安一下 [儲<br>上(T):          | 0.00cm           |
| <ul> <li>✓ 建立新格<br/>編輯現有的:<br/>存格式]。</li> <li>格式描述()</li> <li>単位:</li> <li>紙張大小:</li> <li>寬度(W):</li> <li>高度(H):</li> </ul> | 式(C)<br>名稱及尺寸來<br>寛量)<br>② 公制(<br>21.50cm<br>14.00cm | 定義新的紙<br>M)<br>印表機範圍<br>左(L):<br>右(R): | 張格式 <sup>,</sup> 然後<br>● 英制(E)          | 皮一下 [儲<br>上(T):<br>下(B): | 0.00cm<br>0.00cm |